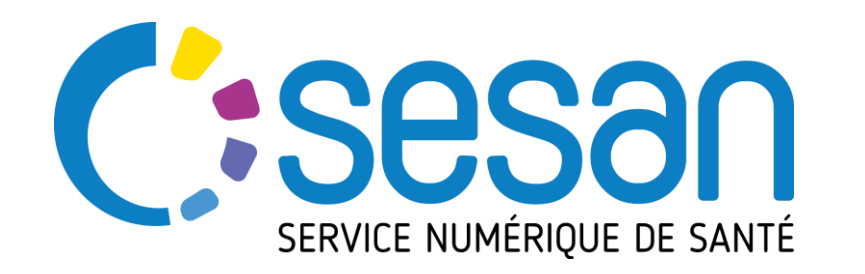

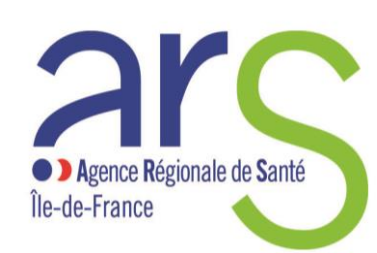

PARTENAIRE DIGITAL AU SERVICE DE LA SANTÉ DES FRANCILIENS

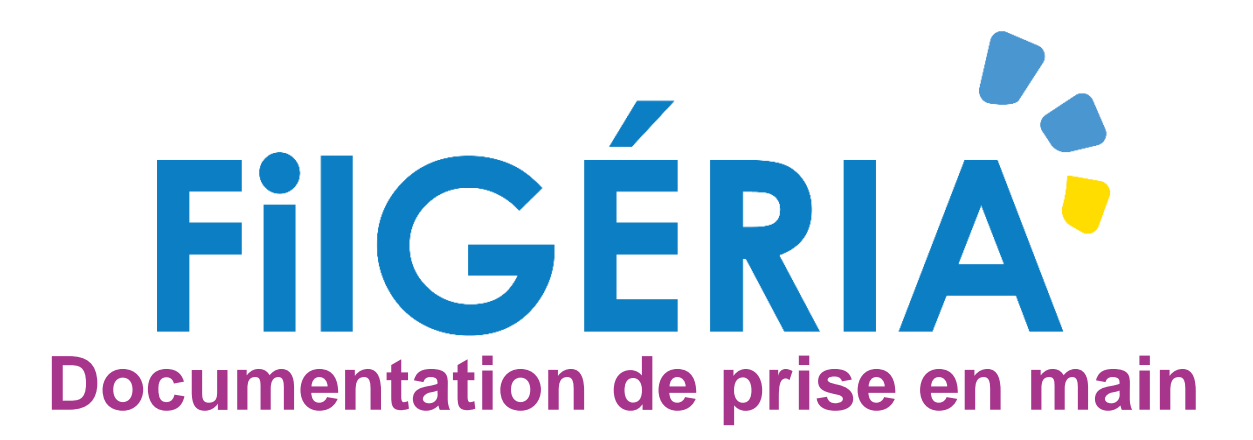

# Utilisateurs Filière Gériatrique & Astreintes des Soins Palliatifs

Consulter le site <u>http://www.sesan.fr/projet/filgeria</u> afin de bénéficier de la dernière version de la documentation.

Un document des questions fréquentes (FAQ) y est également disponible

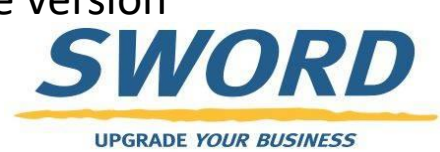

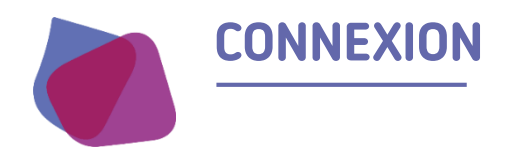

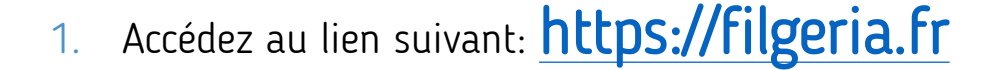

| FILGERIA<br>Authentification via ENRS                     |          |
|-----------------------------------------------------------|----------|
| Connexion via votre identifiant ENRS Île-de-France        |          |
| Cliquez sur « Connexion via votre identifiant<br>France » | ENRS Ile |

Votre identifiant • • Votre mot de passe Portail de l'Espace Numérique Régional de Santé "La porte d'entrée des Professionnels de Santé vers les services sanitaires et médicauxsociaux de SESAN" NOTE AUX MASSEURS KINESITHERAPEUTES Pour activer votre compte et choisir votre mot de passe lors de votre première connexion, rendez vous à cette adresse : https://pro.sante-idf.fr/activation Login / Mdp 🛛 💄 Carte CPS Code Ephémère 🛛 🖂 🛄 e-CPS AUTHENTIFICATION PAR IDENTIFIANTS -de-Identifiant Pas de compte ? Mot de passe oublié ? Mot de passe Valider

Sur la page qui s'ouvre saisissez:

- Si vous avez perdu votre mot de passe cliquez sur « mot de passe oublié »
- Si vous avez perdu ou ne connaissez pas vos informations de connexion contactez le support aux coordonnées se trouvant en dernière page de cette présentation

3.

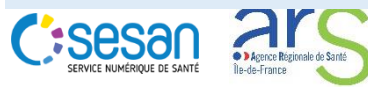

2.

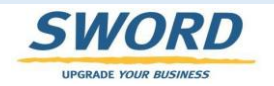

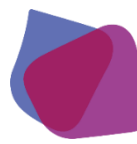

#### **ECRAN D'ACCUEIL : LISTE DE PATIENTS**

- Une fois connecté, l'utilisateur accède à la liste des patients ayant un dossier Filgeria
- Les fonctions de recherches permettent de filtrer les résultats (ex : département ou nom du centre)
  - Pour rechercher un centre (Filière, SAMU ou EHPAD) taper dans le champ de recherche un mot contenu dans le nom du centre ou son code postal. La liste des centres s'affine dynamiquement en fonction des critères renseignés
- Les colonnes proposent des flèches pour trier les résultats par simple clic
- Cet écran permet d'accéder au dossier du patient

clic sur son nom

| SERVICE NUMÉRIQUE I | Sesan - Prod vi.   | 'en créer un    | )                    |              |                      |                     |          |            |                 | TRICAUD Rémi     | e |                  |
|---------------------|--------------------|-----------------|----------------------|--------------|----------------------|---------------------|----------|------------|-----------------|------------------|---|------------------|
| a Reche             | erch ir un patient |                 |                      |              |                      |                     |          |            |                 |                  |   |                  |
|                     | Nom : Nom di       | u patient       | Prénom : Prénom      | n du patient | Date de naissance :  | 🗎 JJ/MM/AAAA        |          | Sexe :     | ● H ● F ⊗       |                  |   | racharaba        |
|                     | Thématiques :      | -               | Centres :            | •            | Code Postal Centre : |                     |          | Archivés : | Non             |                  |   | recherche        |
|                     | Tâches : Non       |                 |                      |              |                      |                     |          |            | Recherche       | r les patients 🛞 |   |                  |
| Nom                 | ↓↑ Date de naissan | ↓↑ Centres      | 1 Code Postal Centre | ↓↑ Sexe      | ↓↑ Thématiques ↓↑    | Date de mise à jour | ❤ Tâches | ↓↑ Statuts | ↓↑ Prochain RDV | ↓† Actions ↓†    |   | fonctions de tri |
| PMM TEST            | 01/02/1982         | EHPAD LE MANOIR | 91130                | ď            | EHPAD                | 04/04/2020 17:18    |          |            |                 | -                |   |                  |
| 1 élément           |                    |                 |                      |              |                      |                     |          |            |                 |                  |   |                  |
| 2+ Créer            | un nouveau patient |                 |                      |              |                      |                     |          |            |                 |                  |   | création patient |

Précision sur vos habilitations par défaut:

- Les filières gériatriques & astreintes des soins palliatifs peuvent créer des nouveaux dossiers
- Les filières gériatriques & astreintes des soins palliatifs peuvent potentiellement accéder à tous les dossiers de Filgeria

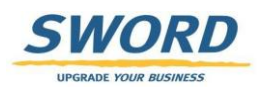

### **CRÉATION D'UN PATIENT**

- l'utilisateur peut créer un patient dans l'application
- Les étoiles rouges indiquent les champs à remplir obligatoirement
- Le champ « Centre du patient » doit contenir l'EHPAD d'hébergement du patient

| Informations                                                |                          | 🥒 Téléphones du patient                                 |                                    |  |
|-------------------------------------------------------------|--------------------------|---------------------------------------------------------|------------------------------------|--|
| Titre                                                       | Sélectionner             | Les téléphones sont éditables une fois le patient créé. |                                    |  |
|                                                             |                          | Adresses du patient                                     |                                    |  |
| * Nom de naissance                                          |                          | Les adresses sont éditables une fois le patient créé.   |                                    |  |
| * Nom d'usage                                               |                          |                                                         |                                    |  |
|                                                             |                          |                                                         |                                    |  |
| * Prénom (1er uniquement)                                   |                          |                                                         |                                    |  |
| * Date de naissance                                         | AAAA/MM/AAAA             |                                                         |                                    |  |
| * 500                                                       |                          | * Centre du patient                                     | manoir                             |  |
| " Sexe                                                      | Selectionner             | Email                                                   | EHPAD LE FORT MANOIR - 78320       |  |
| * Centre du patient                                         | Sélectionner un centre   | Ŧ                                                       | EHPAD LE MANOIR - 91230            |  |
| Empli                                                       |                          | Pays de naissance                                       | EHPAD LE MANOIR DE CHELLES - 77500 |  |
| Email                                                       |                          | ommune de naissance                                     | EHPAD RESIDENCE DU MANOIR - 95710  |  |
| Naissance                                                   |                          |                                                         |                                    |  |
| Pays de naissance                                           |                          |                                                         |                                    |  |
| Commune de naissance                                        |                          |                                                         |                                    |  |
| commune de naissance                                        |                          |                                                         |                                    |  |
| Validation                                                  |                          |                                                         |                                    |  |
| J'atteste que le patient est<br>consentant à la création de | Document de Consentement |                                                         |                                    |  |

UPGRADE YOUR BUSINESS

I.

1

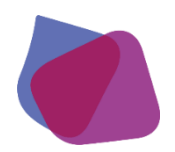

#### LE DOSSIER DE COORDINATION DU PATIENT

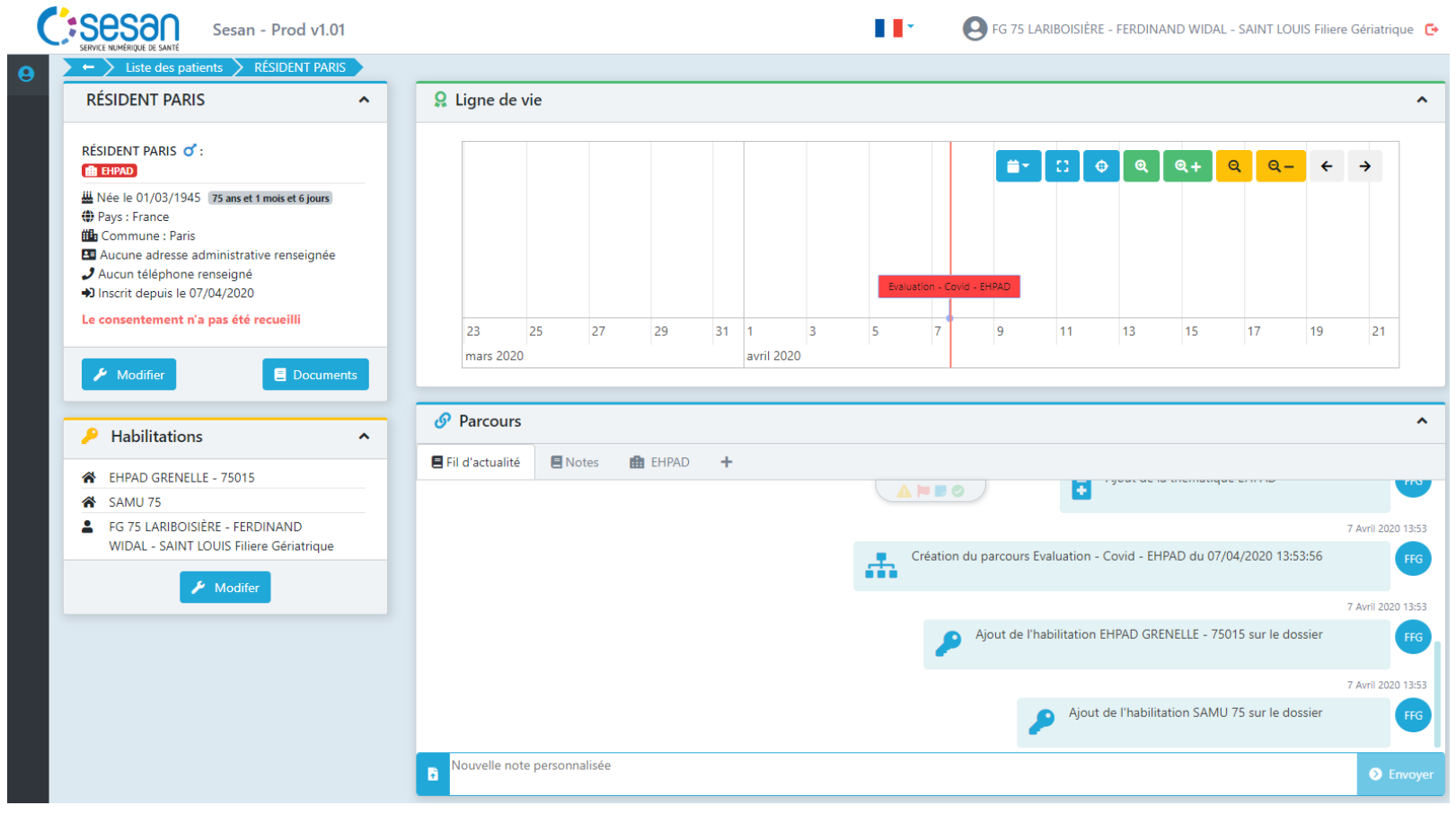

- L'accès au dossier de coordination permet de
  - Consulter / Modifier les informations administratives
  - Consulter / Modifier les personnes et structures habilitées sur ce dossier
  - Ajouter des notes / documents
  - Créer / Modifier / Consulter / Exporter les formulaires partagés

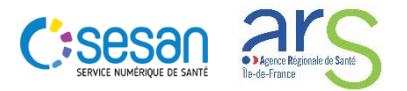

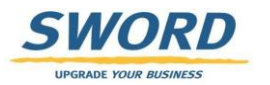

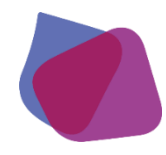

# HABILITATION SUR LE DOSSIER PATIENT (1/2)

#### Règles d'accès aux dossiers

| RESIDENT PARIS                                                                                                    | 🔒 Lig | ne de vi  | е |       |    |    |   |   |            |                                              |              |               |               |            |                    |          |              |
|----------------------------------------------------------------------------------------------------|-------|-----------|---|-------|----|----|---|---|------------|----------------------------------------------|--------------|---------------|---------------|------------|--------------------|----------|--------------|
| RÉSIDENT PARIS <b>o'</b> :                                                                                                    |       |           |   |       |    |    |   |   |            |                                              | <b>.</b>     | CI @          | ୍             | ଭ+         | <mark>ର ବ</mark> – | <b>+</b> | →            |
| <ul> <li>₩ Née le 01/03/1945 [75 ans et 1 mois et 6 jours]</li> <li>⊕ Pays : France</li> <li>⊕ Commune : Paris</li> <li>▲ Aucune adresse administrative renseignée</li> <li>✓ Aucun téléphone renseigné</li> </ul> |       |           |   |       |    |    |   |   |            |                                              |              |               |               |            |                    |          |              |
| Inscrit depuis le 07/04/2020     Le consentement n'a pas été recueilli                                                                                                    | 2:    | 3 2       | 5 | 27    | 29 | 31 | 1 | 3 | 5          | 7                                            | 9            | 11            | 13            | 15         | 17                 | 19       | 21           |
| 🖌 Modifier                                                                                                    |       | rcourc    |   |       |    |    |   |   |            |                                              |              |               |               |            |                    |          |              |
| P Habilitations                                                                                                    |       | rcours    |   | tor I |    | -  |   |   |            |                                              |              |               |               |            |                    |          |              |
| EHPAD GRENELLE - 75015     SAMU 75                                                                                                    |       | lettainte |   | tes 🖪 |    | т  |   |   |            | <b>                                     </b> |              |               | 90414114      |            |                    |          | · · · · ·    |
| FG 75 LARIBOISIÈRE - FERDINAND<br>WIDAL - SAINT LOUIS Filiere Gériatrique                                                                                                    | 1     |           |   |       |    |    |   |   | - (        | Création d                                   | u parcours E | valuation (   | ovid EHE      |            | 04/2020 12:        | 52.56    | 7 Avril 2020 |
| 📕 Modifer                                                                                                    | -     |           |   |       |    |    |   |   | - <b>A</b> | creation u                                   | u parcours c | valuation - v | .0010 - 1111  | AD dd orj  | 04/2020 15.        | 55.50    |              |
|                                                                                                    |       |           |   |       |    |    |   |   |            | ۶                                            | Ajout de l'h | abilitation E | HPAD GRE      | NELLE - 75 | 015 sur le do      | ossier   | 7 Avril 2020 |
|                                                                                                    |       |           |   |       |    |    |   |   |            |                                              |              |               |               |            |                    |          | 7 Avril 2020 |
|                                                                                                    |       |           |   |       |    |    |   |   |            |                                              |              | Ajout o       | le l'habilita | tion SAM   | 75 sur le do       | ossier   | (            |

- Un dossier patient ne peut être consulté que par un professionnel ou une structure habilité.
- Les règles d'habilitations automatiques suivantes ont été mises en place dans le cas d'une création de dossier par la filiere gériatrique:
  - Le professionnel ayant créé le formulaire est automatiquement habilité sur le dossier
  - La Filiere Gériatrique ayant créée le dossier patient (si dossier créé par la filiere)
  - L'EHPAD indiquée au moment de la création du dossier patient est automatiquement habilitée
  - Le SAMU du département de l'EHPAD d'hébergement du patient est automatiquement habilitée
- Dans le cas ou le dossier est créé par le SAMU ou l'astreinte de soins palliatifs:
  - La filiere gériatrique concernée devra s'ajouter dans les habilitations du dossier.
- Dans tous les cas l'astreinte de soins palliatifs devra ajouter sa structure dans les habilitations des dossiers qui la concerne.
- Si votre organisation est amenée a prendre en charge un patient et qu'elle n'est pas dans les habilitations, il vous faut modifier les habilitations pour l'ajouter. Cela vous permettra entre autre de filtrer sur votre structure dans le tableau de bord.

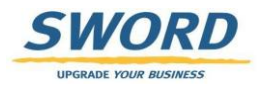

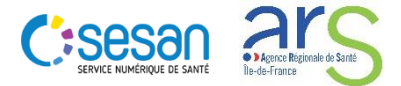

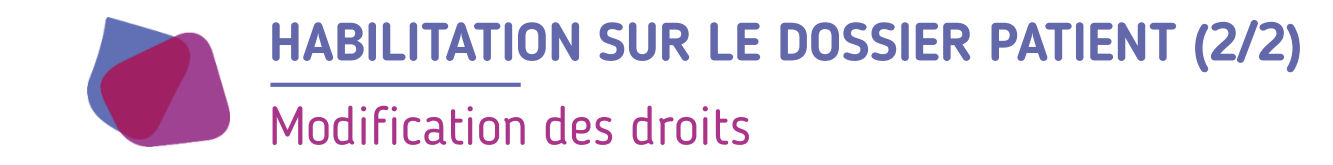

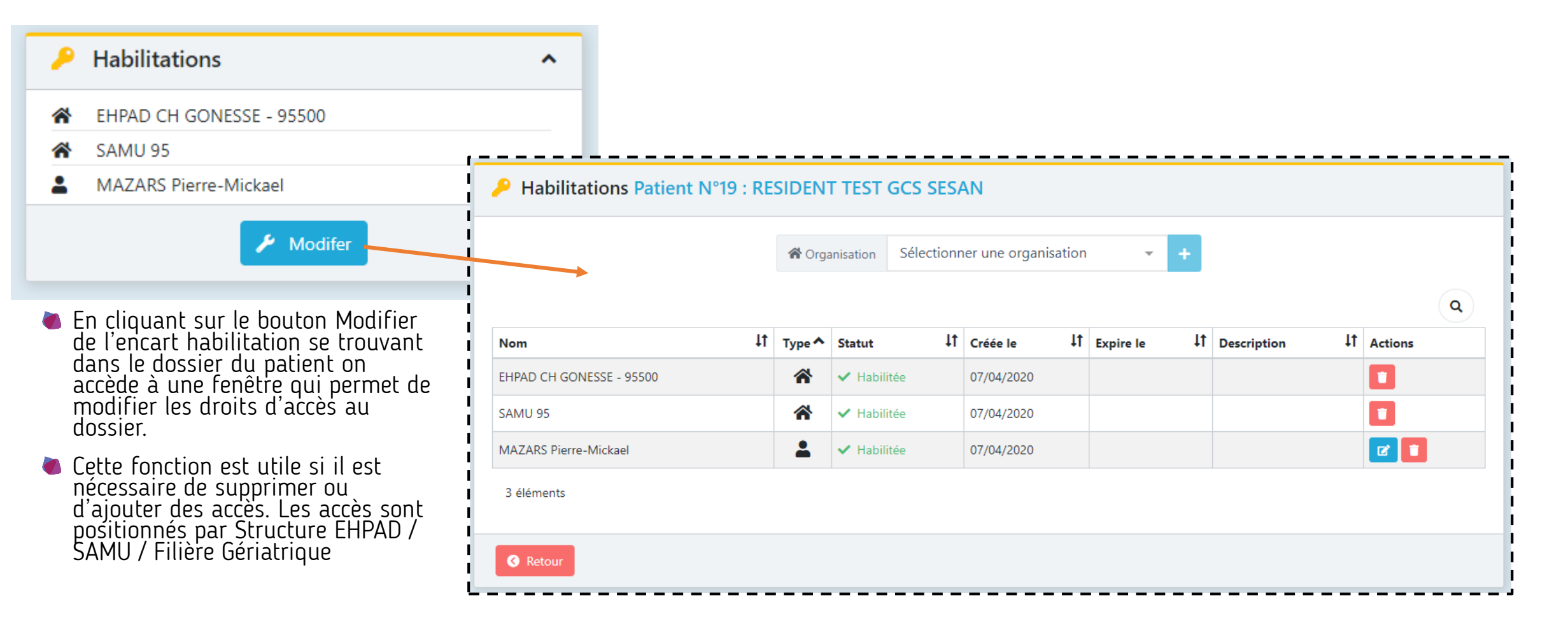

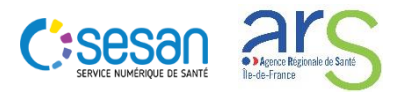

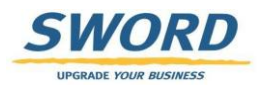

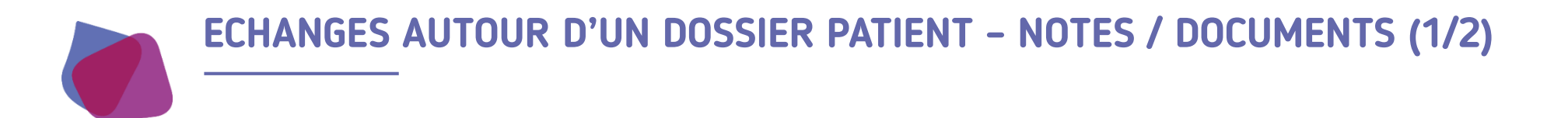

- Un fil d'actualité permet de
  - Synthétiser tous les évènements réalisés sur le dossier du patient
  - Echanger des notes ou des documents entre professionnels (Filiere gériatrique, Astreinte soins palliatifs, SAMU, EHPAD)
  - Accéder à des éléments du dossier

|                                                                            | 💳 🍋 Un clic cur los isonos normat da                 |
|----------------------------------------------------------------------------|------------------------------------------------------|
| Ø Parcours                                                                 | réaliser les actions suivantes:                      |
| E Fil d'actualité 💼 EHPAD 🕂                                                |                                                      |
| 4 Avril 2020 16:36                                                         | Ouvrir le questionnaire Voir le document             |
| Clôture du parcours Evaluation - Covid - EHPAD du 04/04/2020 16:15:49      |                                                      |
| 4 Avril 2020 16:54                                                         |                                                      |
| PMA Création du parcours Evaluation - Covid - EHPAD du 04/04/2020 16:53:19 | Modifier la note                                     |
| 4 Avril 2020 17:10                                                         |                                                      |
| PMA note pour le patient                                                   |                                                      |
|                                                                            | Pour ajouter une nouvelle note                       |
| 4 Avril 2020 17:18                                                         | il suffit de saisir le texte dans                    |
| Modification du parcours Evaluation - Covid - EHPAD du 04/04/2020 16:53:19 | le champ « Nouvelle note                             |
| Nouvelle note personnalisée     Envoy                                      | sur envoyer.                                         |
|                                                                            | La taille de la note est limitée<br>à 300 caractères |

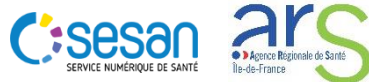

UPGRADE YOUR BUSINESS

## ECHANGES AUTOUR D'UN DOSSIER PATIENT - NOTES / DOCUMENTS (2/2)

Ajout de documents externes (PDF, images) au dossier

|                                                                                                    |                                          |                | IP - Prod VI III      |                                         |                    |                    |
|----------------------------------------------------------------------------------------------------|------------------------------------------|----------------|-----------------------|-----------------------------------------|--------------------|--------------------|
| RESIDENT TEST GCS SESAN 🔺                                                                                | 🔉 Ligne de vie                           | 1              | Création d'un         | document                                |                    | ×                  |
| RESIDENT TEST GCS SESAN <b>o</b> :                                                                       |                                          |                | Catégorie             | Sélectionner                            |                    | •                  |
| Wée le 01/01/1940<br>80 ans et 3 mois et 6 jours                                                         |                                          |                | Libellé               | Libellé du document                     |                    |                    |
| <ul> <li>Aucune adresse administrative</li> <li>renseignée</li> <li>Aucun téléphone renseigné</li> </ul> |                                          | -7             | Commentaire           | Commentaire du document                 |                    |                    |
| <ul> <li>Inscrit depuis le 07/04/2020</li> <li>Le consentement n'a pas été recueilli</li> </ul>          | 26                                       | 1              | 21                    | Selectionner un fichier                 |                    |                    |
| 🖌 Modifier                                                                                               | mars 2020                                | avril 2020     | é                     |                                         |                    | Le Envoyer         |
| Télé-consultation                                                                                        | Parcours     Fil d'actualité     B EHPAD |                |                       |                                         | ^                  | 🛎 L'ajout d'un do  |
| Habilitations                                                                                            |                                          |                |                       |                                         | 7 Avril 2020 23:08 | patient peut se    |
| EHPAD CH GONESSE - 95500                                                                                 |                                          | Clôture du par | rcours Evaluation - C | ovid - EHPAD du 07/04/2020 22:01:54     | РМА                | partir du Fil d'   |
| MAZARS Pierre-Mickael                                                                                    |                                          |                |                       |                                         | 7 Avril 2020 23:14 | ·<br>Presse denuis |
| 🖌 Modifer                                                                                                |                                          |                |                       | Nouvelle note                           | РМА                | d'identité du r    |
|                                                                                                    |                                          |                |                       |                                         | 7 Avril 2020 23:14 | temps d'accéd      |
|                                                                                                    |                                          |                | Document ajo          | uté dans la catégorie Soin : sesan.png. | PMA                | chargés            |
|                                                                                                    | Nouvelle note personnalisée              |                |                       |                                         | Envoyer            |                    |

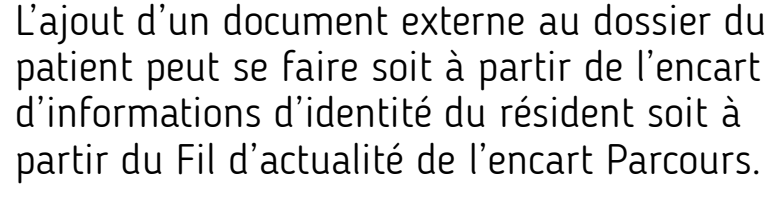

L'accès depuis l'encart d'informations d'identité du résident permet en même temps d'accéder aux documents déjà chargés

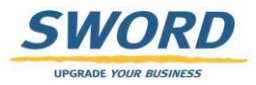

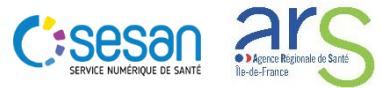

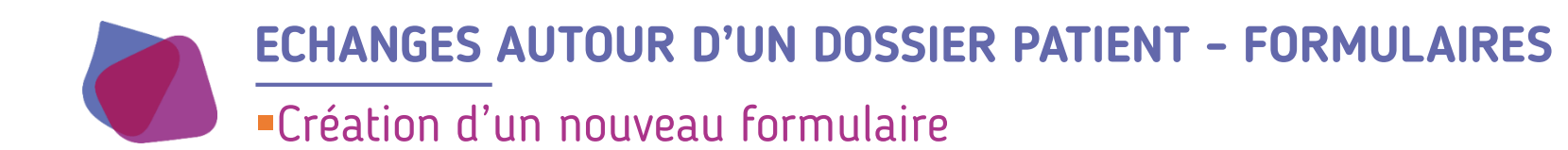

- Création d'un formulaire :
  - A la création d'un dossier patient un 1<sup>er</sup> formulaire est généré automatiquement
  - Pour créer un nouveau questionnaire, cliquer sur « + » dans l'onglet EHPAD. Avant de créer le formulaire vous pouvez spécifier la date de l'évaluation.

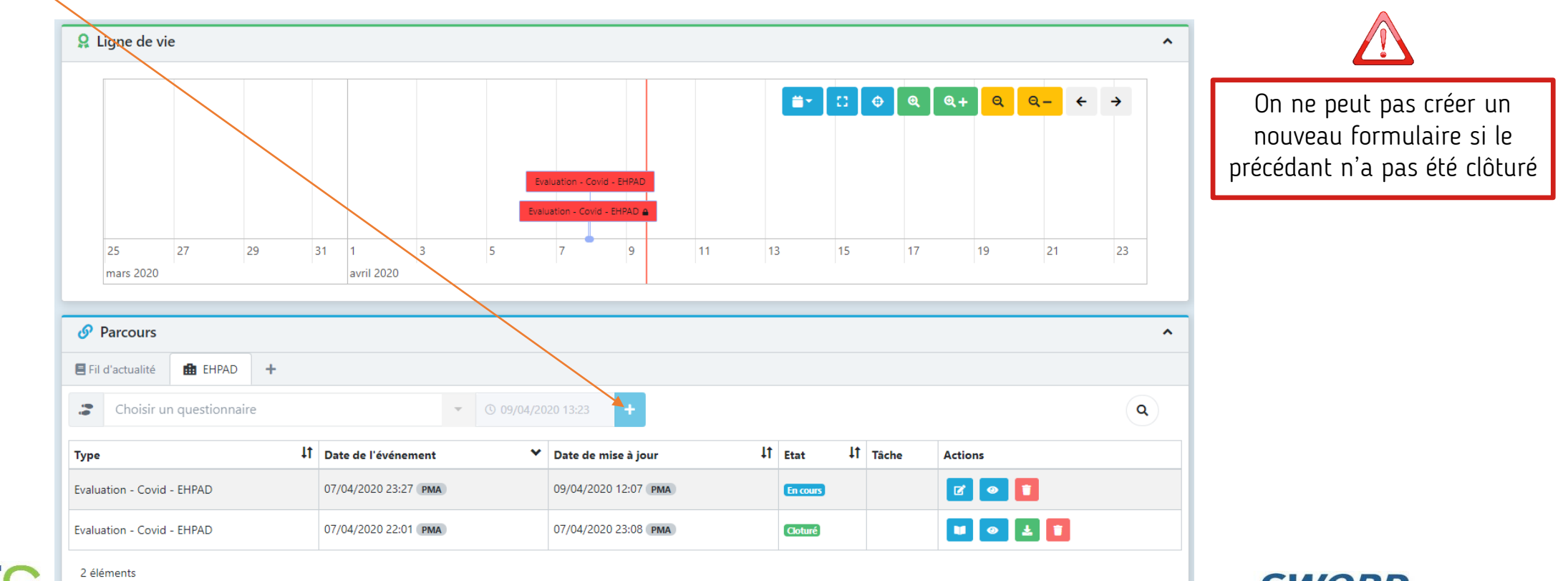

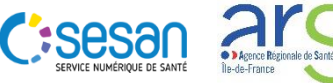

UPGRADE YOUR BUSINESS

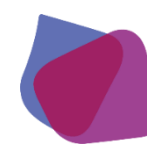

## **ECHANGES AUTOUR D'UN DOSSIER PATIENT - FORMULAIRES**

#### Accès et modification des formulaires

- L'accès a un formulaire peut se faire de plusieurs façons:
  - A partir de la Ligne de vie en cliquant sur l'encadré rouge
  - A partir de l'onglet EHPAD de l'encart Parcours en cliquant sur le bouton « Modifier » ou « Consulter » dans l'onglet EHPAD

Evaluation - Covid - EHPAD : TEST PMM

• A partir de l'onglet Fil d'actualité de l'encart Parcours sur le bouton « Ouvrir le questionnaire »

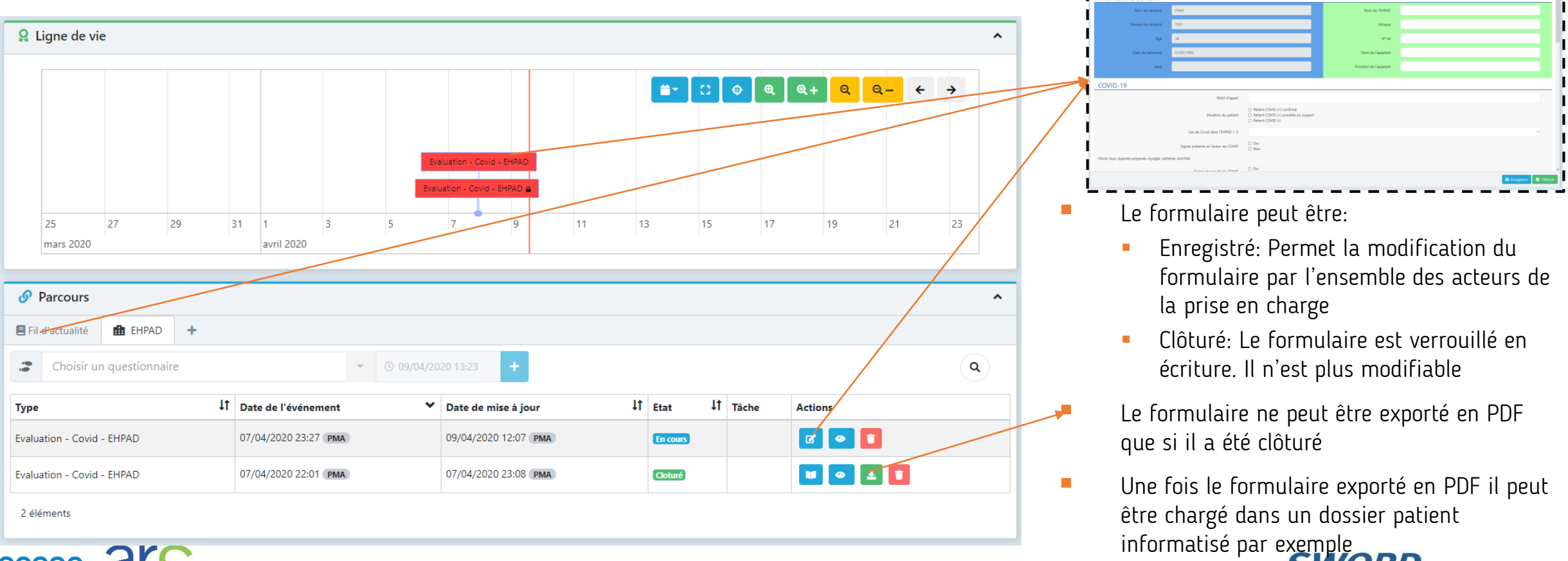

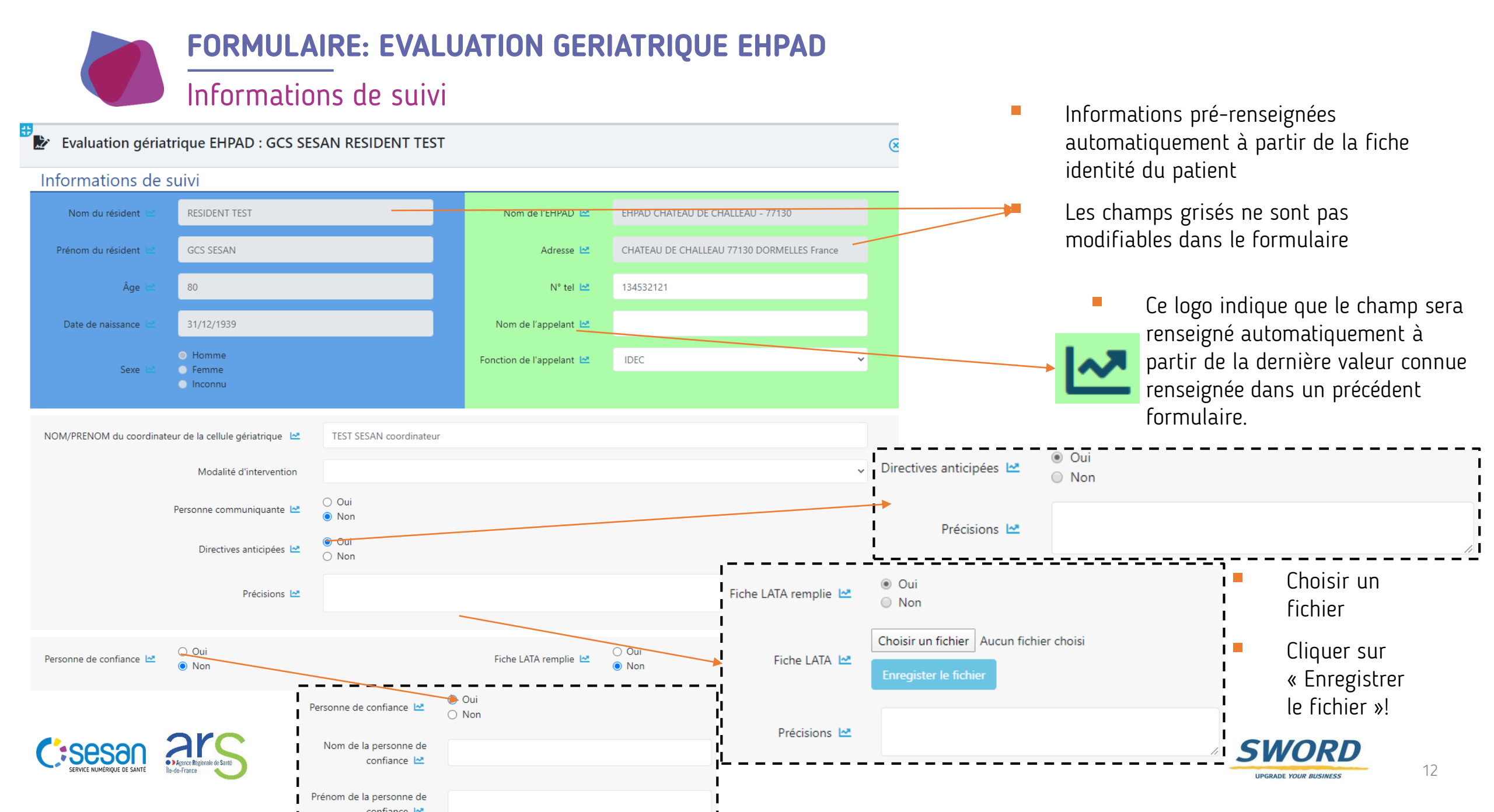

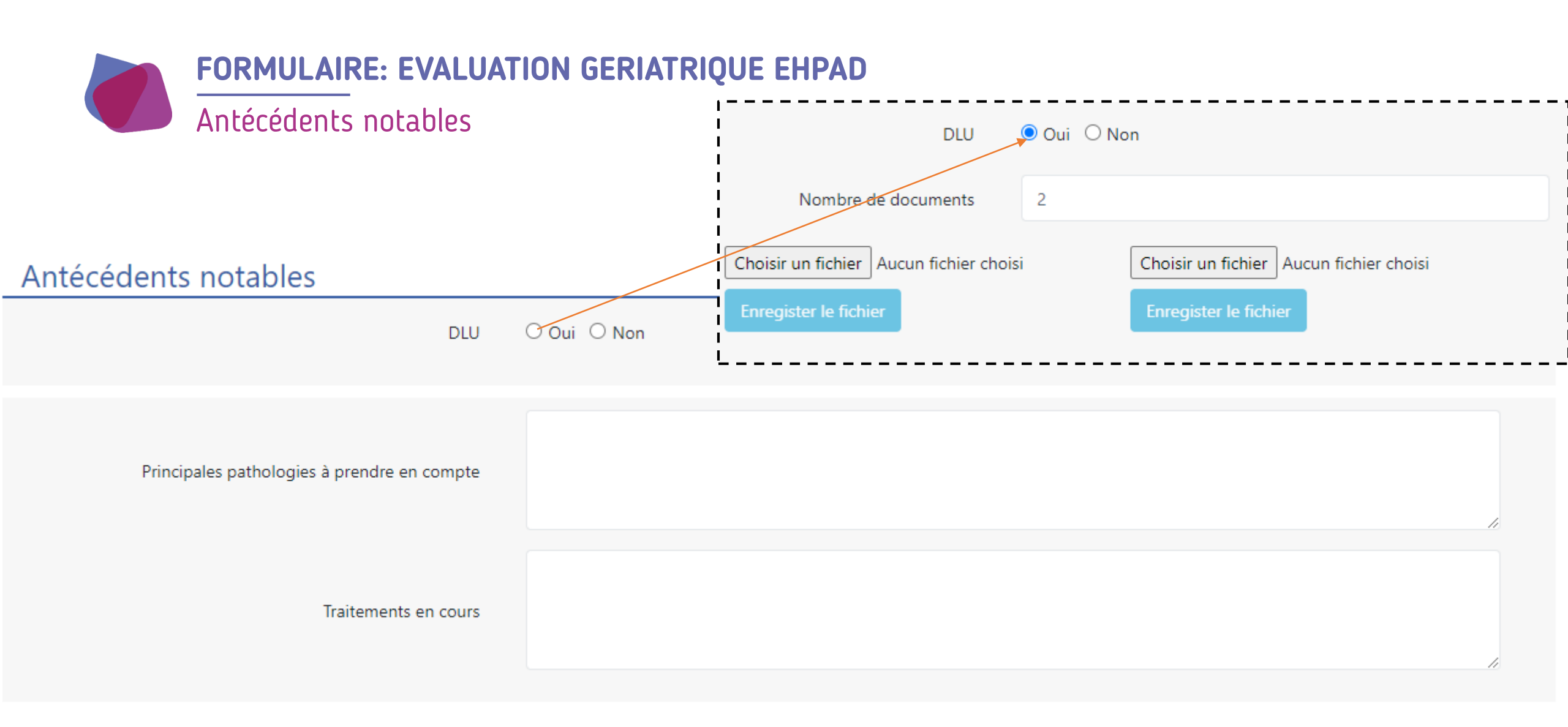

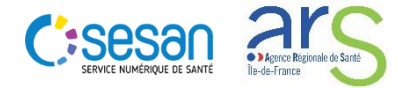

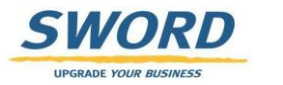

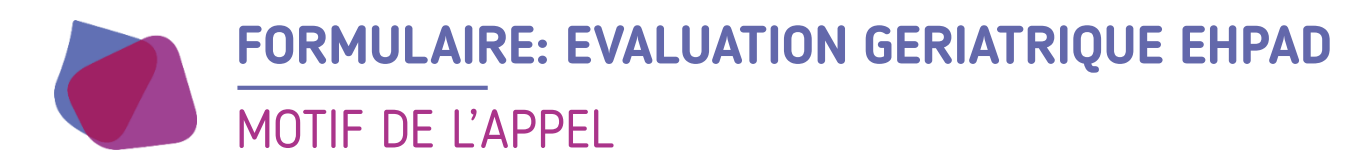

#### Motif de l'appel

![](_page_13_Figure_2.jpeg)

![](_page_13_Picture_3.jpeg)

![](_page_13_Picture_4.jpeg)

![](_page_14_Picture_0.jpeg)

#### Constantes

![](_page_14_Figure_2.jpeg)

![](_page_14_Picture_3.jpeg)

![](_page_14_Picture_4.jpeg)

![](_page_15_Figure_0.jpeg)

![](_page_16_Picture_0.jpeg)

#### Synthèse de l'évaluation et préconisation du plan de soins

![](_page_16_Figure_2.jpeg)

![](_page_16_Picture_3.jpeg)

![](_page_16_Picture_4.jpeg)

![](_page_17_Picture_0.jpeg)

Pour toute demande de support veuillez contacter le support régional aux numéros suivants

![](_page_17_Picture_2.jpeg)

![](_page_17_Picture_3.jpeg)

![](_page_17_Picture_4.jpeg)

![](_page_17_Picture_5.jpeg)